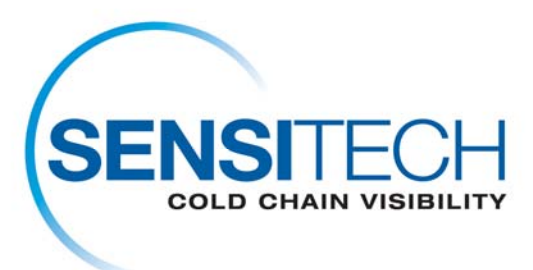

## FRANCAIS

# Instructions de téléchargement de l'ordinateur de TempTale Manager<sup>®</sup> Desktop 7.2.1 (TTMD 7.2.1)

# L'ordinateur de TempTale Manager Desktop 7.2.1 (TTMD 7.2.1) est disponible pour télécharger à cette page dans un format de fichier standard de fermeture éclair (.zip).

## Désinstaller TempTale Manager Desktop

Pour supprimer TempTale Manager<sup>®</sup> Desktop de votre ordinateur, procédez comme suit :

- 1. Sélectionnez Démarrer ; Panneau de configuration ; Ajout/Suppression de programmes; TempTale Manager Desktop; Modifier/Supprimer
- 2. L'assistant InstallShield s'ouvre. Sélectionnez Supprimer.
- 3. Cliquez sur Suivant
- 4. Un message s'affiche pour vous demander de confirmer la suppression du logiciel. Sélectionnez **Oui**.
- 5. Le programme de désinstallation supprime tous les fichiers du programme TempTale Manager Desktop. Une fois terminé, cliquez sur *OK*.

**Remarque :** le programme de désinstallation **ne** supprime ni le fichier de paramètres TTM.INI (qui se trouve dans le répertoire Windows), ni les fichiers de données (.TTD, .TT4 ou .TTX) que vous avez créés et enregistrés à l'aide de TTM ou de TTMD.)

# Mise en route

Avant d'installer TempTale Manager Desktop (TTMD), assurez-vous que votre système satisfait à la configuration matérielle et logicielle requise (décrite ci-dessous), puis installez le logiciel en suivant les instructions fournies..

#### Configuration système minimale requise

- Pentium III 650 MHz avec 1 Go de RAM
- Disque dur avec 250 Mo d'espace disponible minimum

- .NET Framework 3.5 (Service Pack 1)
- Windows 7, Vista Business ou XP Pro version 32 ou 64 bits
- Souris ou autre dispositif de pointage
- Pour les utilisateurs qui téléchargent des données de l'enregistreur, un

appareil de mesure Interface Plus en série connecté à un port COM ou un

appareil de mesure Interface Plus USB connecté à un port USB

- Écran VGA (résolutions prises en charge: 1024 x 768, 1280 x 1024,
- 1400 x 1050 et 1680 x 1050)
- Pour les utilisateurs qui souhaitent imprimer, une imprimante connectée au

PC ou via un réseau

• Compte d'administrateur sur l'ordinateur

#### Installation du logiciel

# Pour installer TempTale Manager<sup>®</sup> Desktop de la page de téléchargement de TTMD 7.2.1:

Fermez toutes les applications en cours d'exécution avant de commencer l'installation, y compris la barre d'outils Microsoft Office, et désactivez tout logiciel antivirus et Norton Utilities.

- 1. Ouverture à l'ordinateur comme administrateur. (Vous ne pouvez pas installer le logiciel sur un système basé sur Windows sans avoir accès d'administrateur).
- 2. Cliquez sur dessus le lien de téléchargement de TTMD 7.2.1
- 3. Cliquez sur sauf dans la boîte de téléchargement de dossier.
- 4. Cliquez sur le dossier ouvert quand le téléchargement est complet.
- Droite cliquez sur dessus le dossier de fermeture éclair TTMD\_7\_2\_1 et choisissez l'extrait tout.
- 6. Choisissez un dossier pour extraire des dossiers à et pour cliquer sur après.
- 7. Cliquez sur la finition quand l'extraction est complète.
- 8. Dirigez au dossier de dossier de TTMD\_7\_2\_1\_Zip qui contient les fichiers d'extraction.
- 9. Doublez cliquent sur dessus le dossier de dossier de TTMD\_7\_2\_1\_Zip et ouvrent le dossier.
- 10. Doublez le clic le dossier de Setup.exe.
- 11. Lorsque le programme vous invite à installer **Sensitech USB Interface Plus Reader**, cliquez sur **Installer**.
- 12. Cliquez sur **OK** dans la fenêtre de confirmation **Installation réussie**.
- 13. Lorsque le programme vous invite à installer l'adaptateur Sensitech USB-RS232, cliquez sur Installer.
- 14. Cliquez sur OK dans la fenêtre de confirmation Installation réussie.
- 15. Dans la boîte de dialogue **Sélectionner la langue d'installation** qui s'affiche, sélectionnez une langue dans le menu déroulant, puis cliquez sur **OK**. (Le système choisit automatiquement par défaut la langue du système d'exploitation de votre ordinateur.)
- 16. L'assistant InstallShield pour TempTale Manager Desktop 7.2.1 s'ouvre.

- 17. Si le programme vous invite à installer .NET Framework 3.5, cliquez sur **Oui**. Patientez 2 à 5 minutes pour que l'installation se termine.
- 18. Dans la fenêtre suivante, acceptez le répertoire d'installation par défaut ou cliquez sur Modifier pour sélectionner le répertoire où vous voulez que TTMD soit installé.C:\Program Files\Sensitech\TempTale Manager Desktop est le répertoire sélectionné par défaut. Cliquez sur Suivant..
- 19. Dans la fenêtre suivante, effectuez une des opérations suivantes puis cliquez sur Suivant.
  - Sélectionnez Activé si vous voulez que le système ouvre une fenêtre de connexion permettant aux utilisateurs d'entrer leur identifiant de connexion et leur mot de passe avant le démarrage de TTMD.
  - b. Sélectionnez Désactivé si vous voulez que le système ignore la fenêtre Connexion et lance TTMD automatiquement.
- 20. La fenêtre suivante vous permet de revenir aux fenêtres précédentes pour modifier vos paramètres d'installation. Lorsque vous avez passé en revue vos paramètres et effectué les modifications nécessaires, cliquez sur **Suivant**.
- 21. Lorsqu'un message indiquant que l'installation est réussie s'affiche, cliquez sur Terminer.
- 22. Le programme d'installation ajoute une icône (raccourci vers l'application) sur votre Bureau.
- 23. Cliquez sur cette icône pour démarrer TTMD.
- 24. Si vous avez sélectionné Activé à l'étape 12, la fenêtre Connexion à TTMD s'ouvre. Tapez ce qui suit :

Connexion : admin

Mot de passe : mot de passe

25. Cliquez sur **Connexion** pour ouvrir l'application.

L'installation de TTMD est terminée.